## Så här skapar du ett konto i DMPonline/ How to create an account in DMPonline

Gå in på dmponline.dcc.ac.uk/. Klicka på "Sign in with your institutional credentials".

Visit dmponline.dcc.ac.uk/ Click on "Sign in with your institutional credentials"

|                                                                                  | Home Public DMPs                          |         | 💷 Language 🔸            |
|----------------------------------------------------------------------------------|-------------------------------------------|---------|-------------------------|
| Plan to mail<br>Data Management Plan<br>meet institutional func<br>requirements. | ke data work<br>ns that<br>fer<br>↓ ↓ ↓ ↓ | tor you | Sign in Create account. |

Skriv Mittuniversitetet, klicka på "Sign in" Type Mittuniversitetet, click on "Sign in"

DMP Online

DMP Online is a data management planning tool provided by the Digital Curation Centre.

## Which organisation would you like to sign in with?

Start typing the name of your organisation (e.g. Anywhere College) in the search box, and options will appear below:

| Mittun                    | Search                       |
|---------------------------|------------------------------|
| <i>Mittun</i> iversitetet | Sign In                      |
| Need help logging in?     | Sign in to Mittuniversiteter |

The UK Access Management Federation Accessibility statement Privacy and Cookies Policy

Search over All Sites

Logga in med dina Miun uppgifter Log in with your Miun ID.

|        | 2                                                                             |
|--------|-------------------------------------------------------------------------------|
|        | Mittuniversitetet                                                             |
|        | MID SWEDEN UNIVERSITY                                                         |
| Du har | begärt tillgång till en tjänst som kräver inloggning<br>Logga in i DMP Online |
|        | Användarnamn                                                                  |
|        |                                                                               |
|        | Lösenord                                                                      |
|        |                                                                               |
|        | Logga in                                                                      |
|        | ☐ Kom into ibåg att ing lagget in                                             |
|        | <ul> <li>Nom me mag att jag loggat in</li> </ul>                              |

Fyll i dina uppgifter för att skapa ett DMPonline konto. Add you information to create a DMPonline account.

| <u><u> </u></u> |    |    | <u> </u> |         |
|-----------------|----|----|----------|---------|
| Sign            | In | or | ( reate  | account |
| Sign            |    |    | Create   | account |

|                                                           | F                                                            |
|-----------------------------------------------------------|--------------------------------------------------------------|
| Do you have a DMPonline account?                          | No DMPonline account?                                        |
| <b>O</b>                                                  | Ø                                                            |
|                                                           | -                                                            |
| Sign in                                                   | Create account                                               |
| This will link your existing account to your credentials. | This will create an account and link it to your credentials. |
| * Email                                                   | * First Name                                                 |
|                                                           | $\sim$                                                       |
|                                                           |                                                              |
| * Password                                                | ast Name                                                     |
|                                                           |                                                              |
|                                                           |                                                              |
| Forgot password2                                          | ( Email                                                      |
|                                                           |                                                              |
|                                                           |                                                              |
| Sign in                                                   | * Organisation                                               |
|                                                           | Begin typing to see a list of suggestions.                   |
|                                                           | * Password                                                   |
|                                                           |                                                              |
|                                                           |                                                              |
|                                                           | Show password                                                |
|                                                           | *  I accept the terms and conditions                         |
|                                                           |                                                              |
|                                                           | Create account                                               |
|                                                           |                                                              |
|                                                           |                                                              |

Du är nu klar, ditt konto har skapats.

Your done, a DMPonline account has been created.

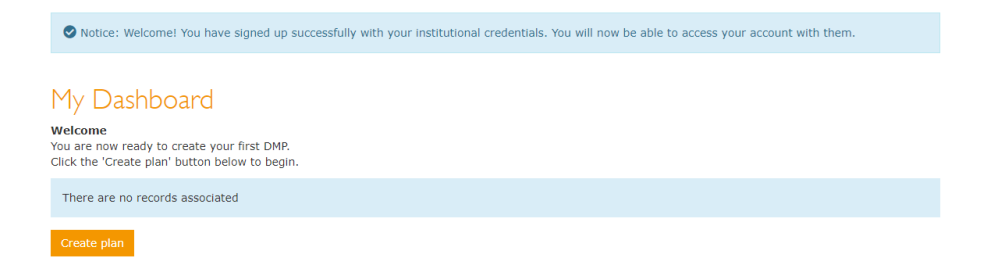

## Så här skapar du en datahanteringsplan med DMPonline: How to creat a datamanagementplan (DMP) with DMPonline

| Create a new plan<br>Before you get started, we need some information about your research project | ct to set you up with the best DMP template for your needs.                           |
|---------------------------------------------------------------------------------------------------|---------------------------------------------------------------------------------------|
| * What research project are you planning?                                                         | mork project for testing, practice, or educational purposes                           |
| * Select the primary research organisation<br>Organisation                                        | - or - □ No research organisation associated with this plan or my                     |
| Begin typing to see a list of suggestions.  * Select the primary funding organisation             | research organisation is not listed                                                   |
| Funder       Begin typing to see a list of suggestions.       Create plan     Cancel              | - or - $\hfill\square$ No funder associated with this plan or my funder is not listed |